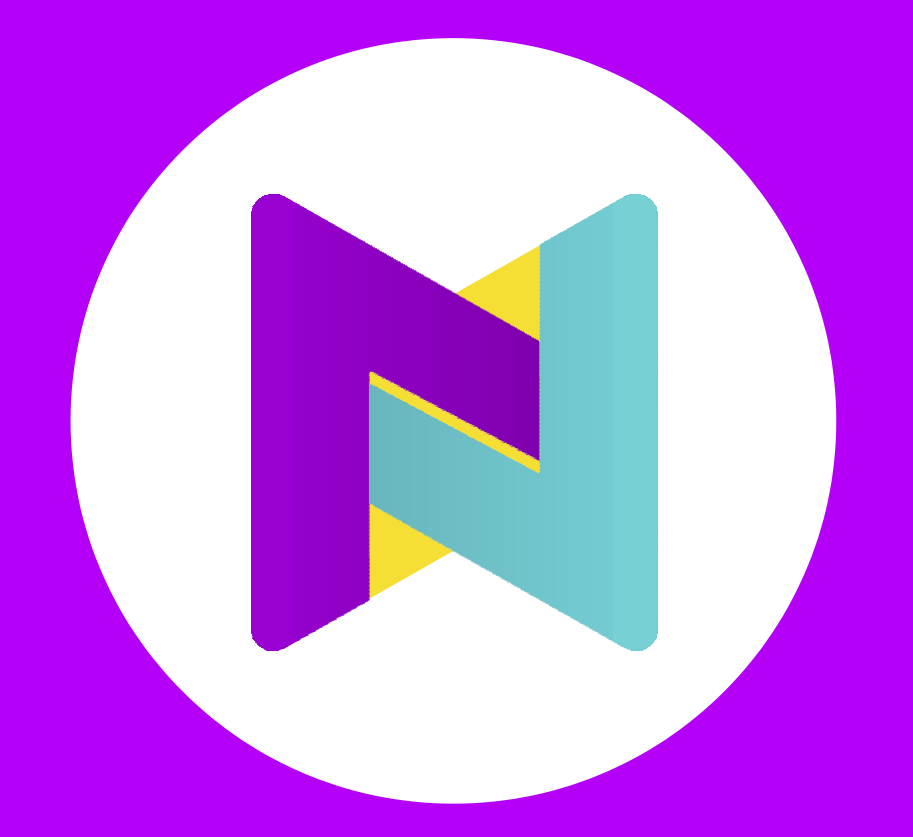

## Exportando os balancetes do sistema

Alterdata

## Instruções

1º Passo) Os balancetes precisam ser gerados mês a mês;

2º Passo) No mês de Janeiro os **Saldos Iniciais das contas de Resultado têm que estar zeradas**. Indicando que o período anterior foi encerrado;

3º Passo) Os balancetes **não** podem conter encerramento Mensal, Trimestral, Semestral ou Anual. (Exemplo o Saldo Final do mês de Janeiro tem que sero Saldo Inicial do mês de Fevereiro, eassim para os demais meses).;

4º Passo) O mês de Dezembro, também **não** podeestar encerrado, deve conter o saldo acumulado;

5º Passo) Siga as instruções do seu sistema abaixo;

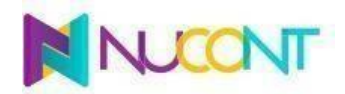

## Exportando Balancetes do ALTERDATA

1º Passo) conforme a imagem abaixo, abra o ALTERDATA, vá até a aba de LIVROS E RELATÓRIOS, em seguida, clique e abra BALANCETE.

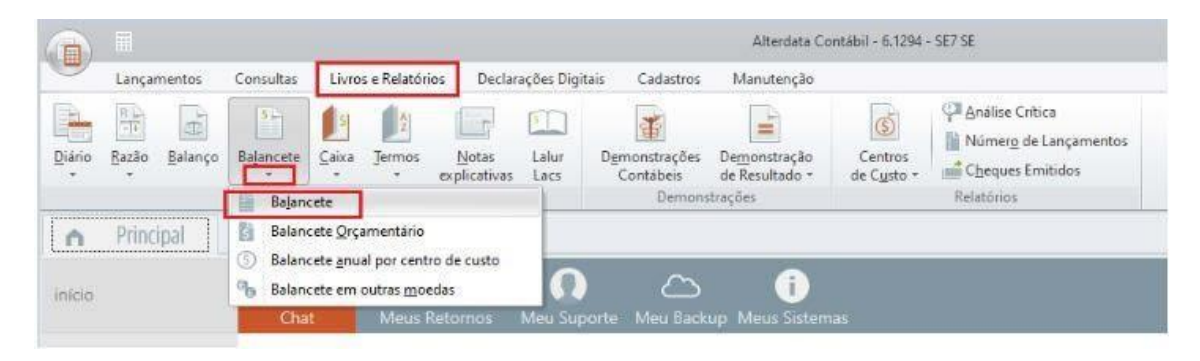

2º Passo) Em seguida, selecione a opção ANALÍTICO, insira o CÓGIDO DA EMPRESA, selecione o PERÍODO e logo em seguida clique em MAIS OPÇÕES.

|                           |                                                                                    | Alterdata Contábil - 7.1                                 | 020.7 D                                     | igite sua pesquisa aqui                | Q - @ X                                                                   |
|---------------------------|------------------------------------------------------------------------------------|----------------------------------------------------------|---------------------------------------------|----------------------------------------|---------------------------------------------------------------------------|
| Lançamentos Con:          | sultas Livros e Relatórios Declarações Digita                                      | iis Cadastros Manutenção                                 |                                             |                                        |                                                                           |
| Diário Razão Balanço Bala | Incete Caixa Iermos Notas Lalur<br>Livros                                          | Demonstrações<br>Contábeis Demonstraçõo<br>Demonstrações | Centros de<br>Custo - Cheques<br>Relatórios | Crítica<br>de Lançamentos<br>Emitidos  |                                                                           |
| Principal     e           | Balancete                                                                          |                                                          |                                             | 53                                     |                                                                           |
| início                    | Tipo do balancete:                                                                 | nual O Por centro de custo<br>Acumulados do exercicio    | O Por Subconta                              | Por conta Susep                        |                                                                           |
| ajuda.alterdata.com.br    |                                                                                    |                                                          |                                             | 1                                      | feriado de Corpus Christ                                                  |
| quero fazer um curso      | Codigo Nome                                                                        |                                                          |                                             | Remover                                | D teremos expediente de<br>bile no dia 30/05,<br>expediente segue normal. |
| aprenda com vídeos        |                                                                                    | _                                                        |                                             |                                        |                                                                           |
| sobre o suporte           | Período: 01/03/2023 () à 31/03/2023 ()                                             | Nível:                                                   | Līvroi                                      | 0 Página; 0                            |                                                                           |
| boleto 2º via             | Desprezar o encerramento de exercício<br>Desprezar o encerramento de exerc         | icio anterior                                            |                                             |                                        |                                                                           |
| usando o livedesktop      | Consolidar saldo entre empresas<br>Imprimir saldos individualizados<br>Mais opcões |                                                          | O Visualizar                                | Imprimir O Compartilhar                |                                                                           |
|                           |                                                                                    |                                                          |                                             | ✓ C <u>o</u> ncluir 🗶 <u>C</u> ancelar |                                                                           |
|                           |                                                                                    |                                                          |                                             |                                        |                                                                           |

3º Passo) conforme a imagem abaixo, na aba de MAIS OPÇÕES, selecione as opções destacadas.

4º Passo) Certifique que todas opções abaixo estão selecionadas. Os campos com setas vermelhas também devem ser selecionados.

| Mais opções                                                                                                    |                                                                                                    |  |  |  |
|----------------------------------------------------------------------------------------------------|----------------------------------------------------------------------------------------------------|--|--|--|
| pções de cálculo e impressão dos dados                                                                                      |                                                                                                    |  |  |  |
| Opções de cálculo:                                                                                                    | Códigos a serem impressos:                                                                                                    |  |  |  |
| Calcula valores do período<br>Considera apenas o movimento existente no período desconsiderando o encerramento do exercicio | <ul> <li>Descrição + Código</li> </ul>                                                                                                   |  |  |  |
| Análise do balancete<br>Exibe os totois de codo nivel informando o resultado da empresa                                     | Código + Descrição                                                                                                    |  |  |  |
| Dados a serem impressos:                                                                                                    | <ul> <li>Classificação + Descrição</li> </ul>                                                                                            |  |  |  |
| Totais na descrição do nível                                                                                                | Classificação em coluna separada                                                                                                    |  |  |  |
| 🗌 Legenda das opções                                                                                                    | Tipo de impressão:                                                                                                    |  |  |  |
| Preencher com *(asteriscos) os valores                                                                                      | O Normal                                                                                                    |  |  |  |
| Totais sem valores dos niveis de compensação                                                                                | <ul> <li>Arquivo texto</li> <li>Modelo BACEN(Banco Central)</li> <li>Modelo pré-formatado (<u>Alterar</u>)</li> <li>Matricial</li> </ul> |  |  |  |
| Subcontas                                                                                                    |                                                                                                    |  |  |  |
| Aglutinar nas sintéticas as contas de clientes/fornecedores                                                                 |                                                                                                    |  |  |  |
| Layout do relatório:                                                                                                    |                                                                                                    |  |  |  |
| Classificação com máscara de impressão<br>Considera a máscara de classificação interna configurada no WPHD                  |                                                                                                    |  |  |  |
| Coluna movimento                                                                                                    | imprimir contas                                                                                                    |  |  |  |
| Somente coluna de saldo atual                                                                                               | Com saldo                                                                                                    |  |  |  |
| Balancete padrão excel                                                                                                    | Com saldo anterior ou atual                                                                                                    |  |  |  |
| Exibe saldo credor com sinal negativo antes do valor                                                                        | <ul> <li>Com saldo ou movimento</li> <li>Comente contas com movimento</li> </ul>                                                         |  |  |  |
|                                                                                                    | Todas as contas do plano de contas                                                                                                    |  |  |  |
| ções de sócio e contador                                                                                                    | O rous of contrast of plant of contrast                                                                                                  |  |  |  |
|                                                                                                    | . t. Gravar 🛛 💥 Cancel                                                                                                    |  |  |  |

Certifique que as Opções de sócio e contador esteja conforme abaixo e clique em Gravar:

| Dados do só     Todos     O Responsi                                  | icio<br>avel pelo CNPJ                 | Ceral     Socio e contador                       | Ordem de impressão:     Sócio x Contador     Contador x Sócio                                     | Salto de linhas: 3                            |
|-----------------------------------------------------------------------|----------------------------------------|--------------------------------------------------|---------------------------------------------------------------------------------------------------|-----------------------------------------------|
| ões impressão do                                                      | relatório                              |                                                  |                                                                                                   |                                               |
| Quantidade de pá<br>Sem limite<br>250<br>Tipo do relatório:<br>Padrão | ginas por livro diário:<br>500<br>1000 | Orientação da página:<br>O Retrato<br>O Paisagem | Quebra de página:<br>Quebra de página por nível<br>Manter receita/despesa/custo no<br>mesmo nível | Ordenação:<br>O Alfabética<br>O Classificação |
| Patrao                                                                | BalancetePaisagem.rtn                  | n Q 🛛                                            | 8                                                                                                 |                                               |

5º Passo) ao retornar para a página anterior, selecione a opção IMPRIMIR e clique em CONCLUIR

| ripo do barancere                                          |                                                                                  |                                   |                       |                |                              |                  |
|------------------------------------------------------------|----------------------------------------------------------------------------------|-----------------------------------|-----------------------|----------------|------------------------------|------------------|
| Analitico                                                  | <ul> <li>Sintético</li> </ul>                                                    | O Anual                           | O Por centro de custo | O Por Subconta | O Por conta                  | O Susep          |
| Código<br>Q                                                |                                                                                  | Acumul                            | ados do exercício     |                | Selecionar                   | todas as empresa |
| Código Nome                                                |                                                                                  |                                   |                       |                |                              |                  |
|                                                            |                                                                                  |                                   |                       |                |                              | Remover          |
| pções do balanc                                            | ete                                                                              |                                   |                       |                |                              |                  |
|                                                            |                                                                                  | exercício                         |                       |                |                              |                  |
| Desprezar o                                                | encerramento de                                                                  |                                   |                       |                |                              |                  |
| Desprezar o<br>Despreza<br>Consolidar                      | encerramento de<br>ir o encerramento<br>saldo entre empres                       | de exercício ante<br>ras          | nor                   |                |                              |                  |
| Desprezar o<br>Desprez<br>Consolidar<br>Importo<br>Importo | encerramento de<br>or o encerramento<br>saldo entre empres<br>saldos individuals | de exercício ante<br>sas<br>zados | mor                   | O Visuation    | <ul> <li>Imprimir</li> </ul> | Compartilha      |

6º Passo) conforme a imagem abaixo, vá em IMPRESSORA, selecione IMPRIMIR PARA ARQUIVO e escolha o tipo XLS PARA ARQUIVO.

| Report Preview : Balancete           |                           |                                         |          |
|--------------------------------------|---------------------------|-----------------------------------------|----------|
| 🗳 🖾 🔯 🕅 🖉                            | ۶ 🔪 🍺 154 👂 🗟             | 1 1 1 1 1 1 1 1 1 1 1 1 1 1 1 1 1 1 1 1 |          |
|                                      |                           | Salvar Relatório                        |          |
| • <u>•</u>                           |                           |                                         |          |
| <ul> <li>Salve no formate</li> </ul> | XLS                       |                                         |          |
|                                      | -                         |                                         |          |
| Nome:                                | 07.2023                   |                                         | ▼ Salvar |
| Tipo:                                | Excel spreadsheet (* XLS) |                                         | Cancelar |

7º Passo) salve o arquivo, recomendamos nomear no seguinte formato:

"Balancete 2024-12' para o arquivo de Dezembro de 2024 e assim com os demais.

Pronto seu arquivo já pode ser importado na Plataforma Nucont.